# Beng

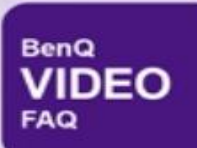

大型液晶 S₩系列 02 軟體更新步驟 USB

2018-03-01 H0131版

1. YouTube 升級,影片格式最高支援4K HDR10 與 4K HDR HLG

2. HDMI 1與2 port 與 USB多媒體皆可支援 HDR HLG 訊號源

3. 優化系統穩定性優化

4. 改善連接設備相容性問題

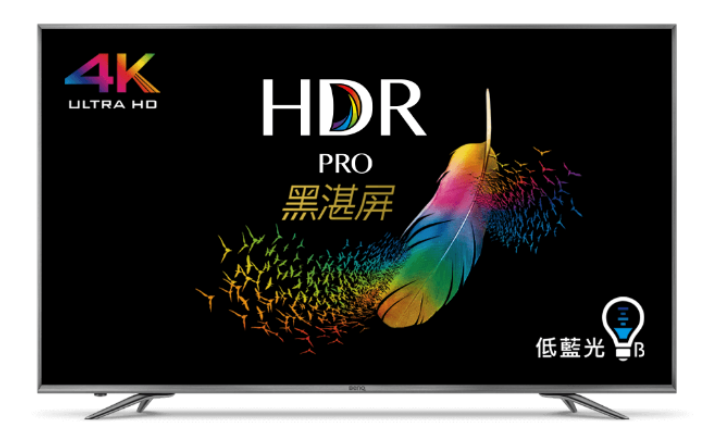

## 4K HDR 護眼廣色域旗艦大型液晶 | 55SW700

<u> 產品頁 / 產品註冊 / 報修</u>

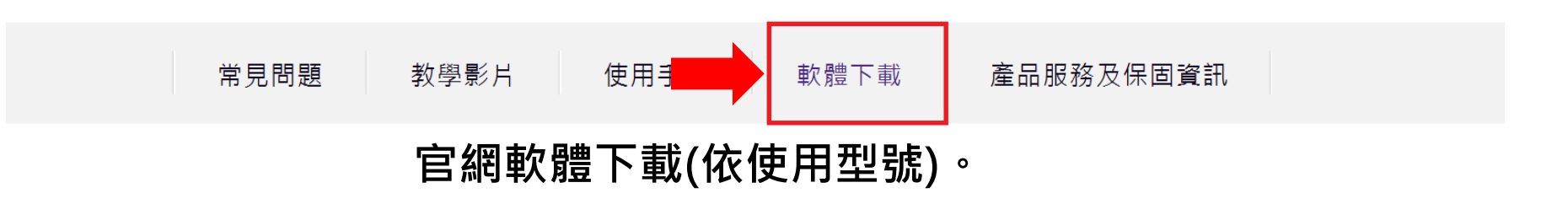

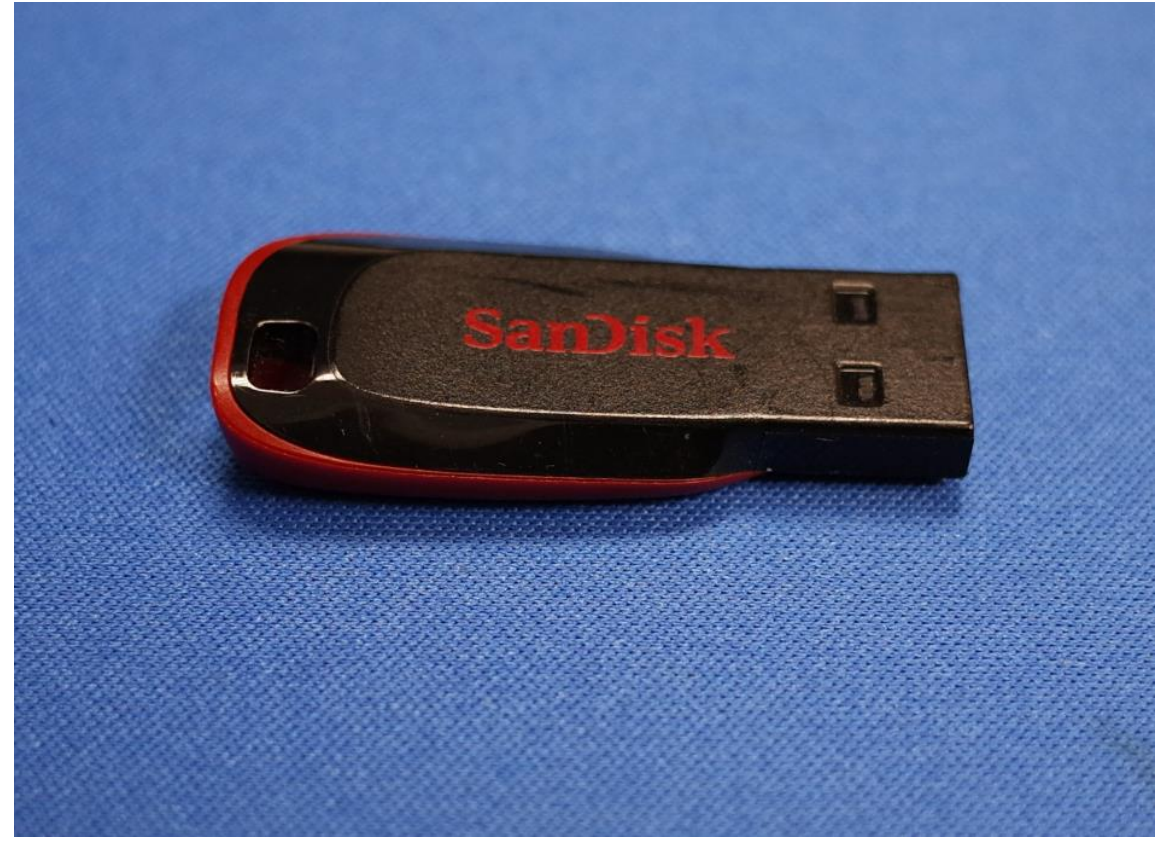

#### 準備乾淨無其他檔案FAT32 USB隨身碟。

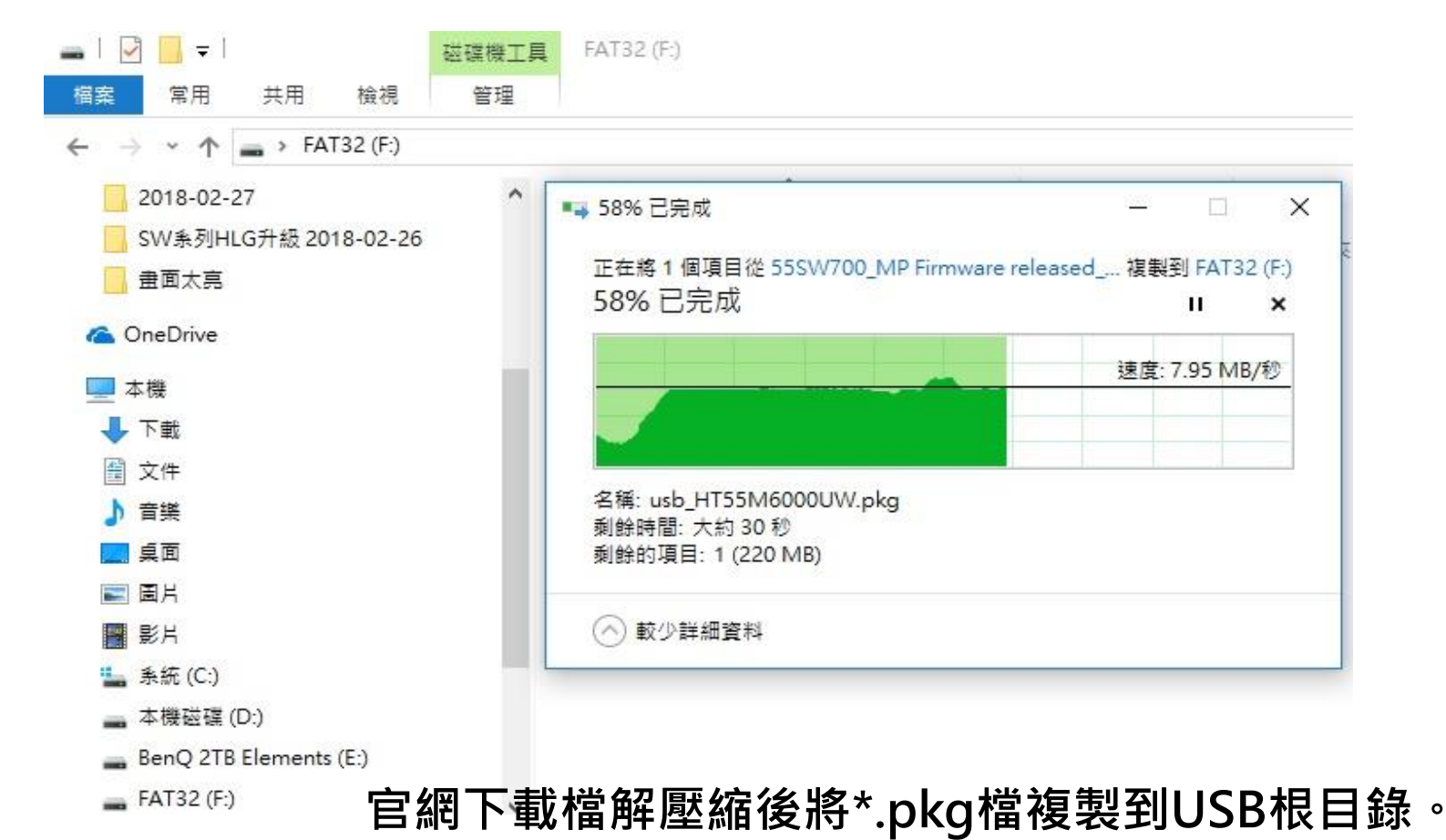

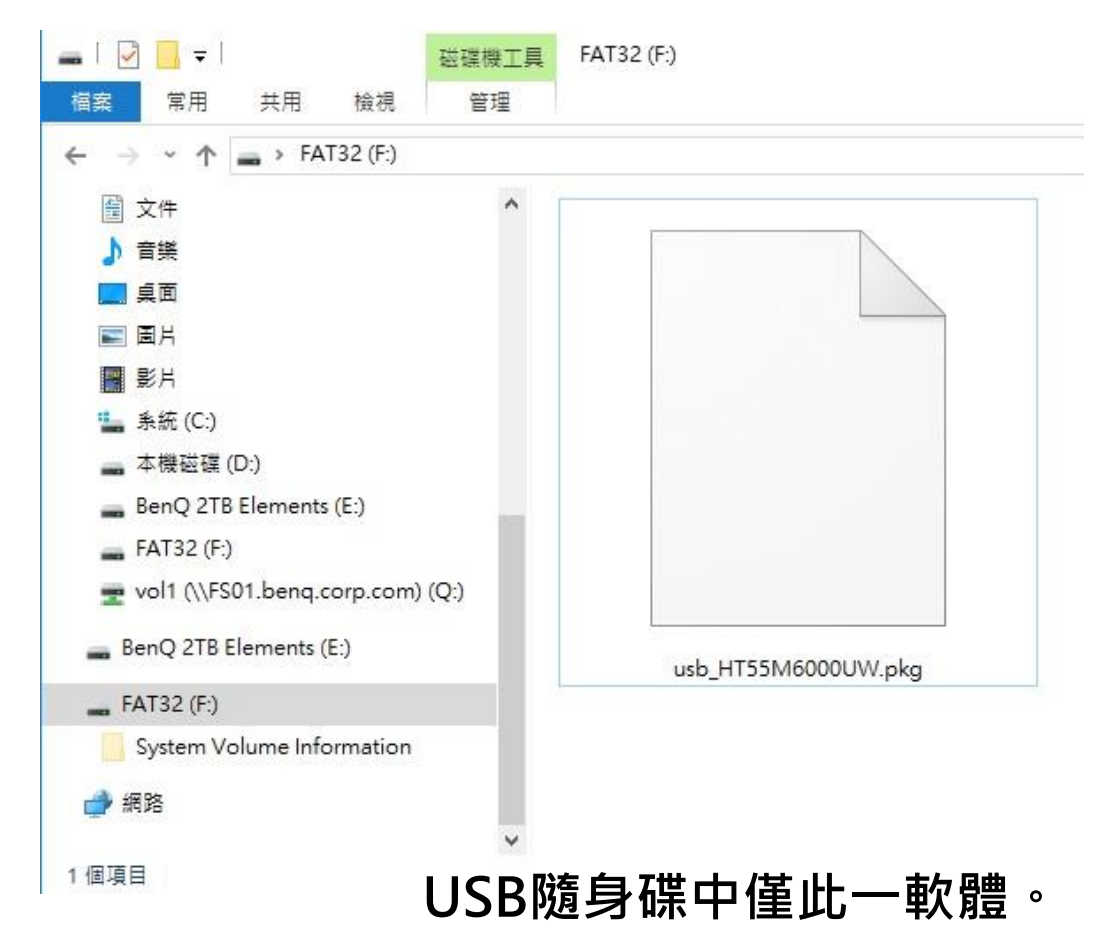

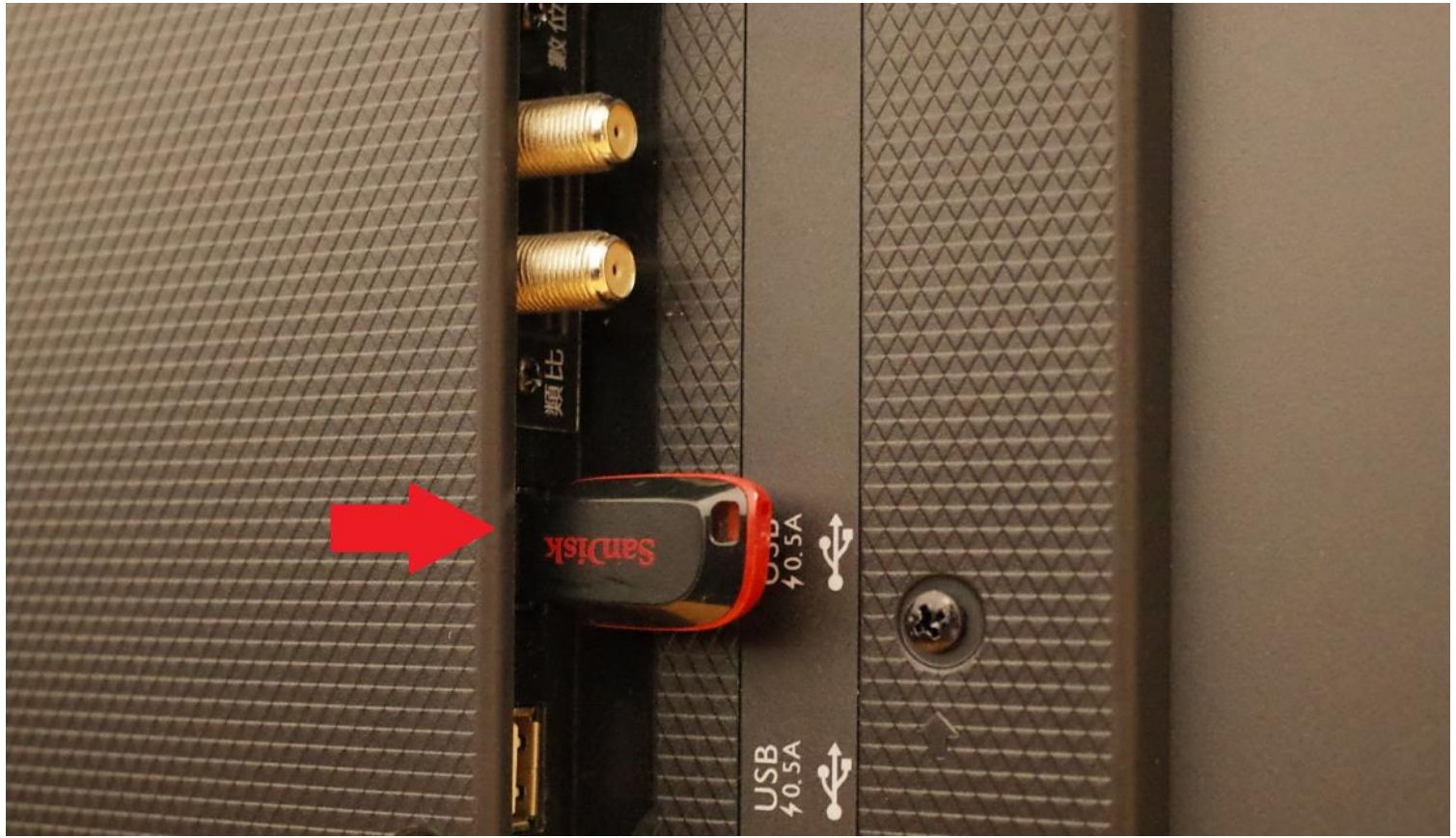

#### 將此USB隨身碟插入機身USB2.0插孔(靠近視訊盒的USB Port)。

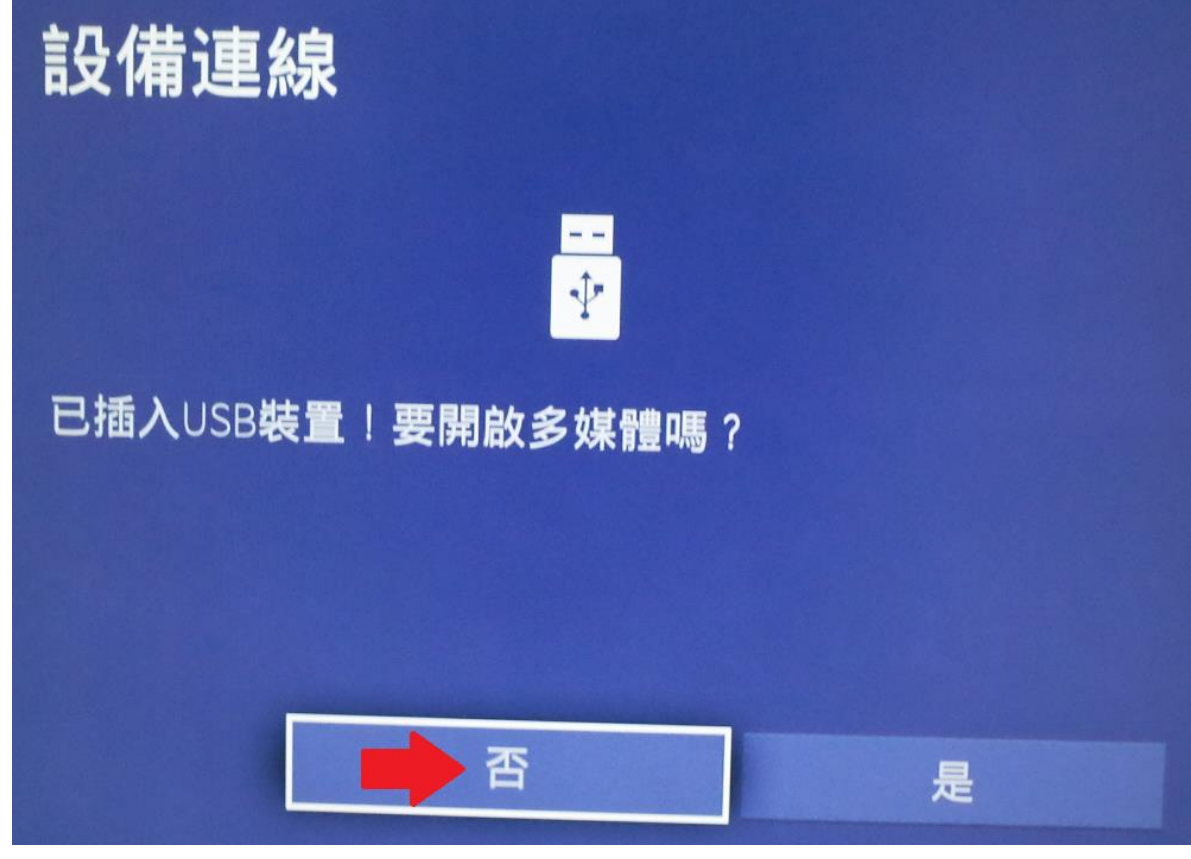

#### 無需開啟多媒體。

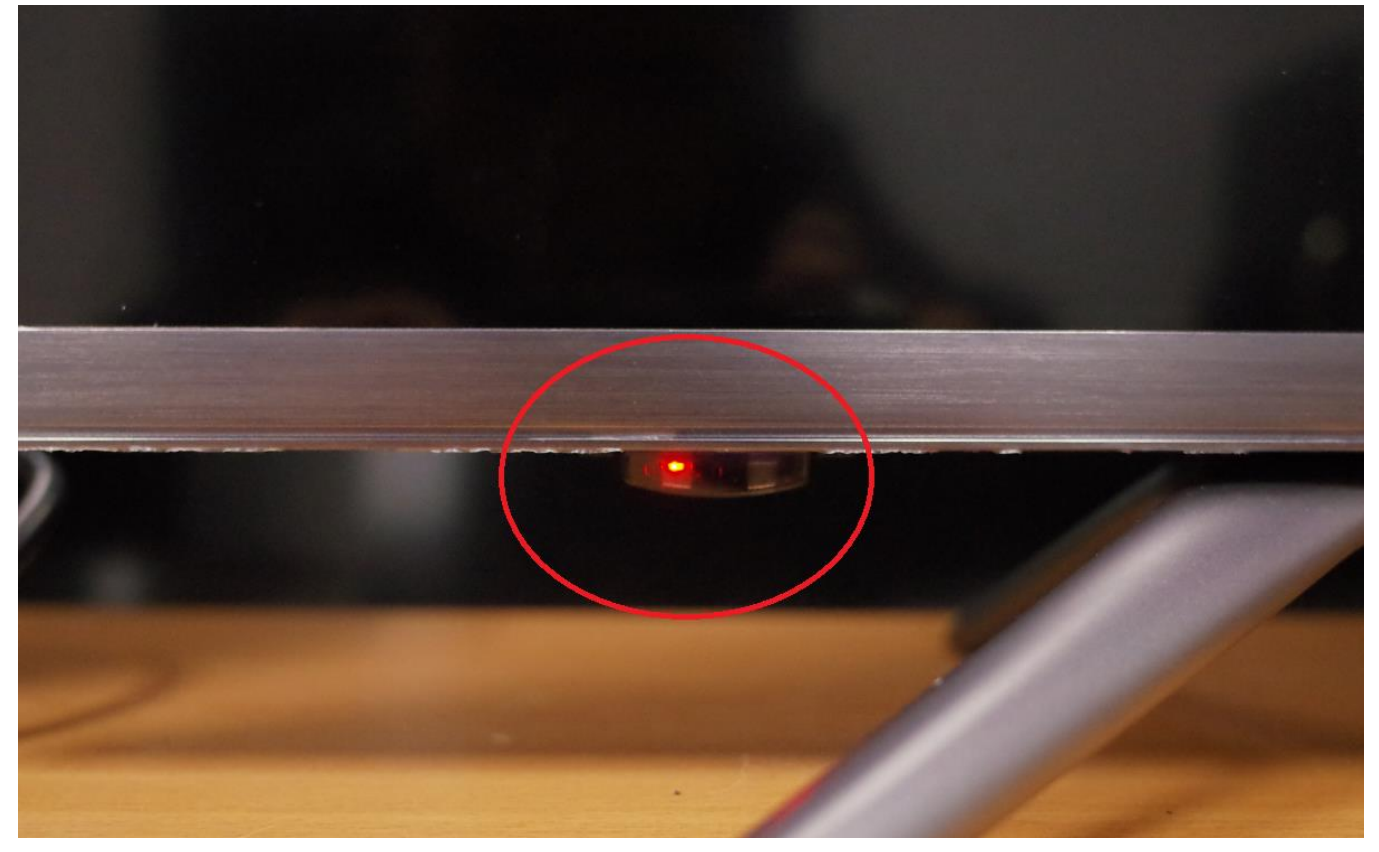

#### 將大型液晶關機,電源指示燈呈紅燈狀態。

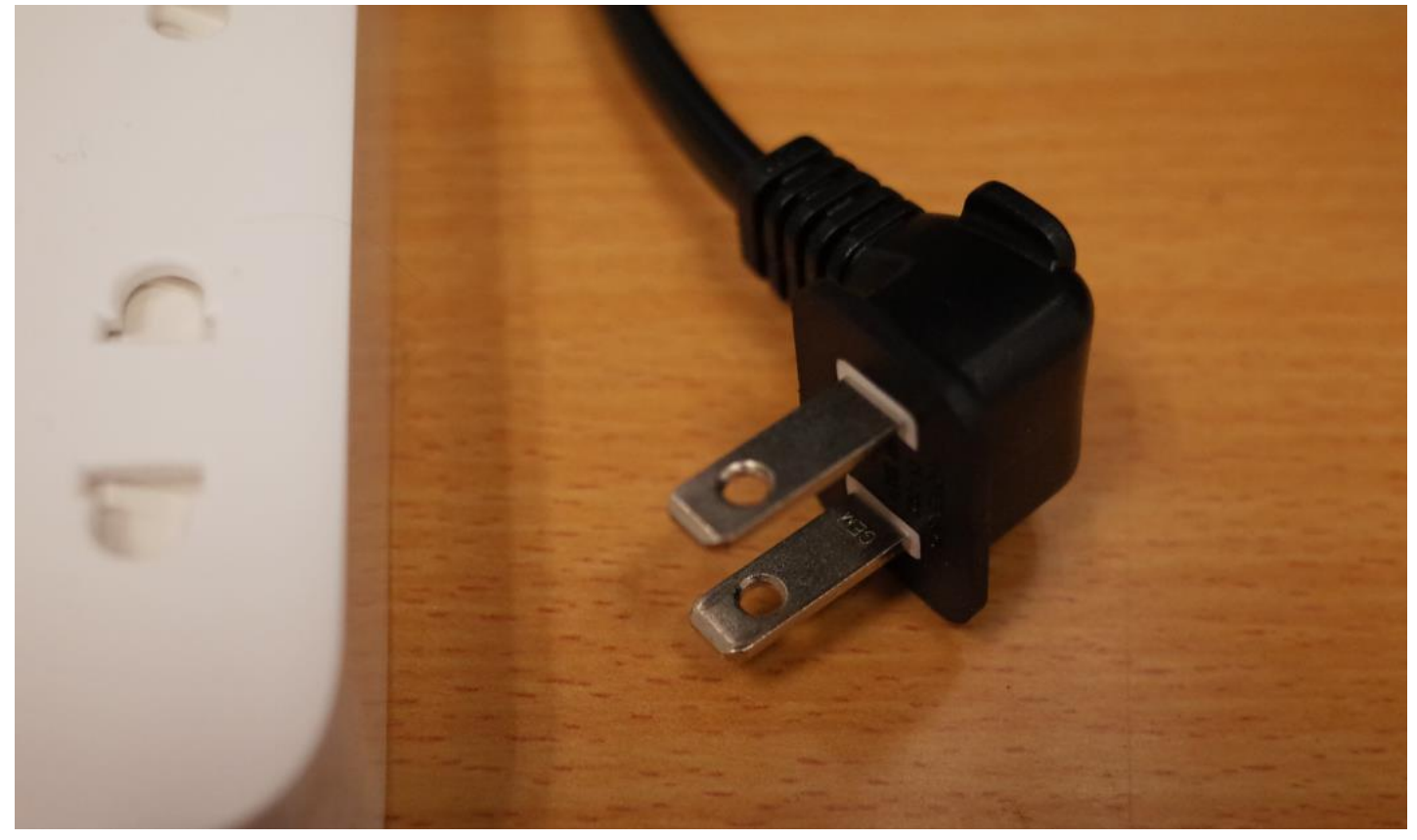

#### 電源插頭下電並靜待10秒。

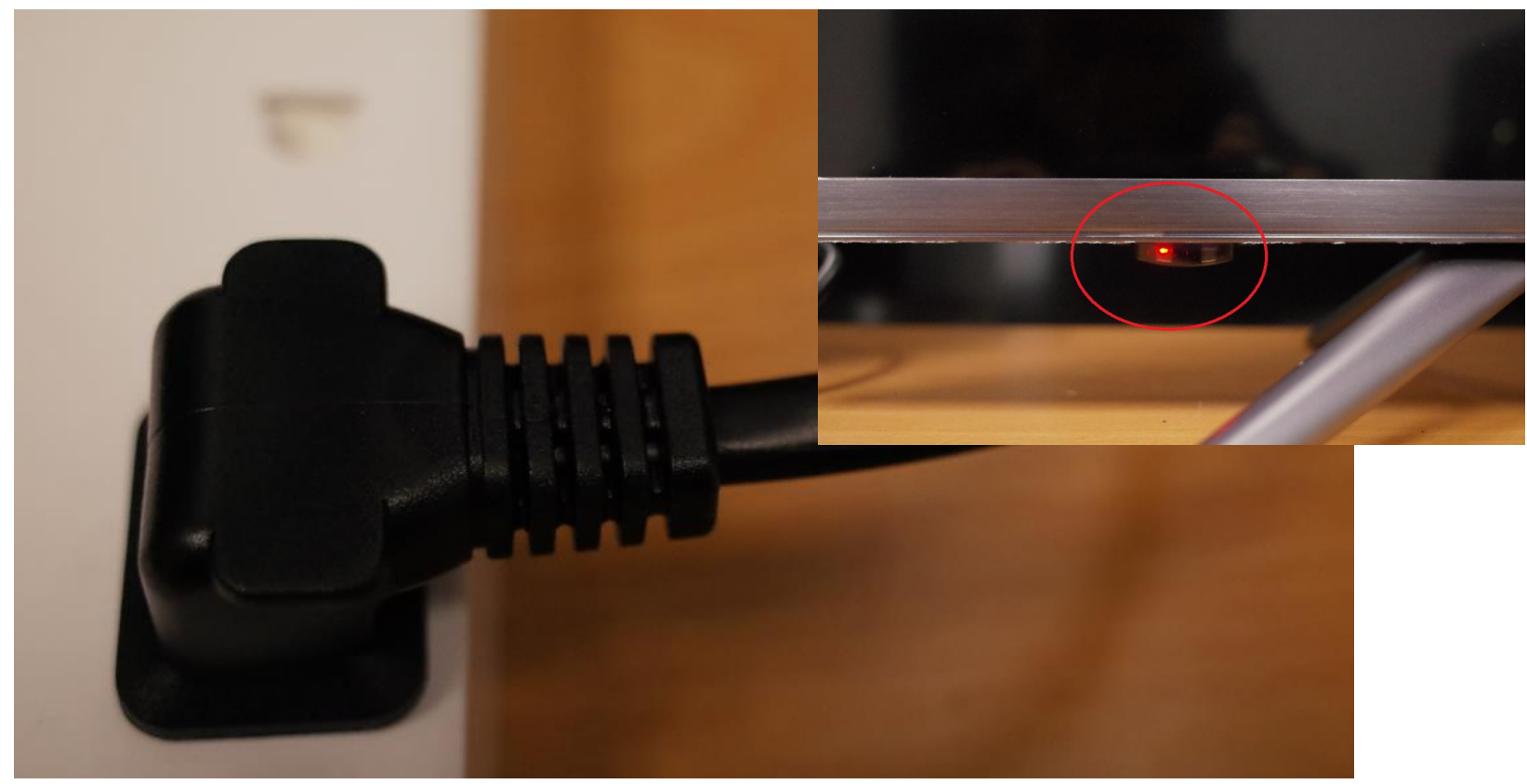

#### 電源插頭在下電10秒後再重新上電,電源指示燈呈紅燈狀態。

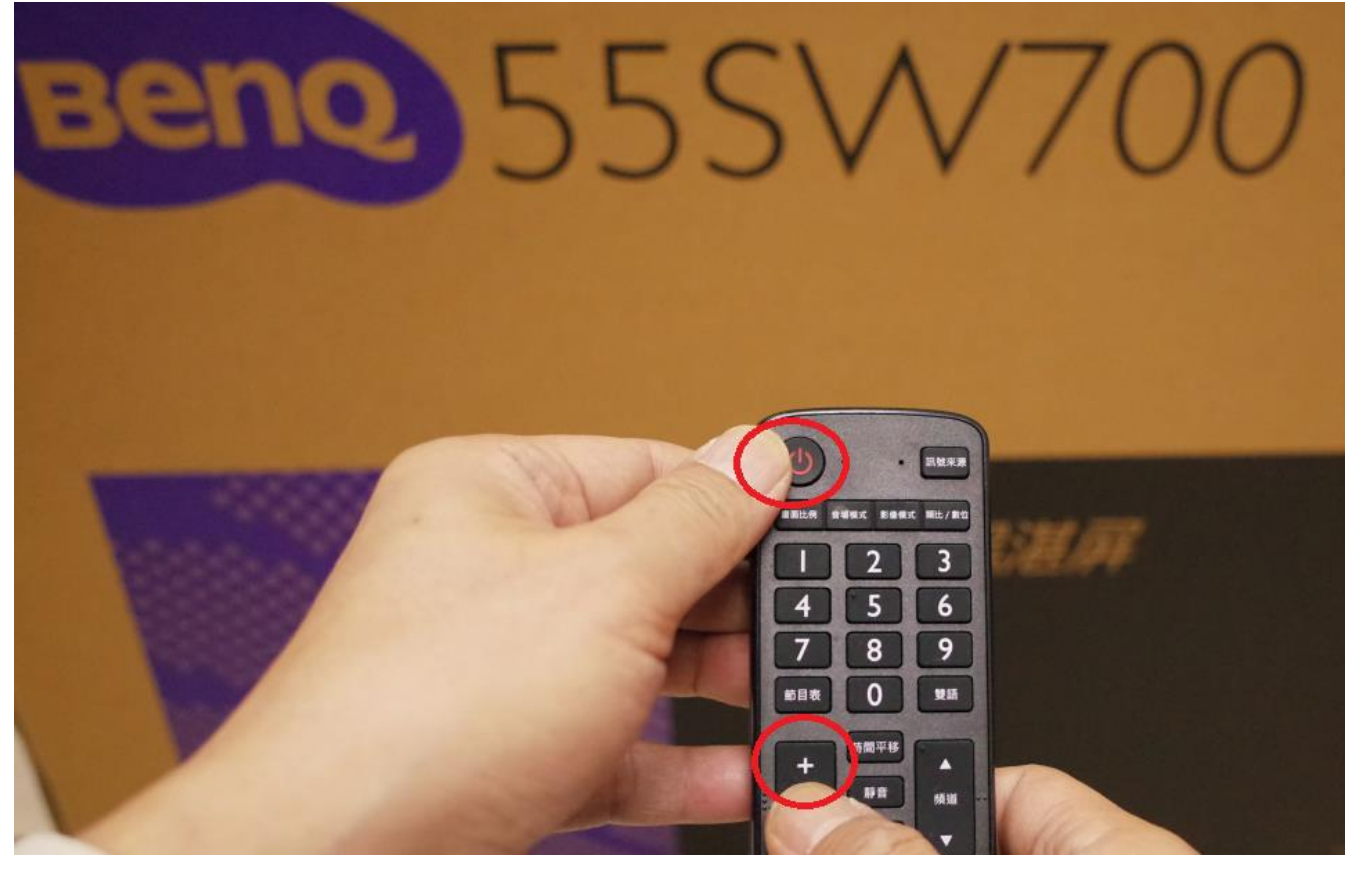

#### 按下遙控器電源鍵後立即長壓遙控器的音量+鍵。

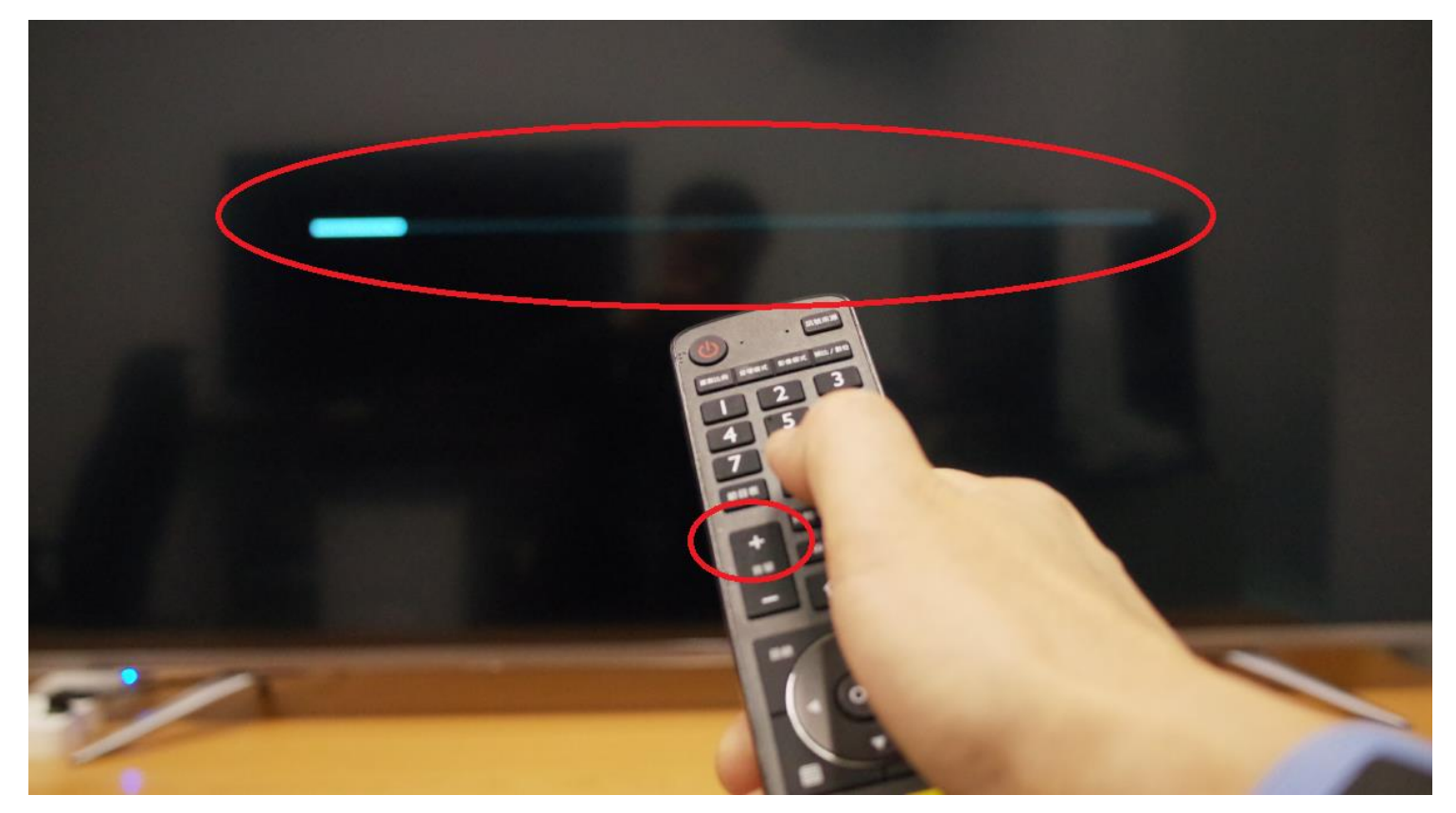

#### 直到出現更新畫面才可以放開長壓的音量+鍵。

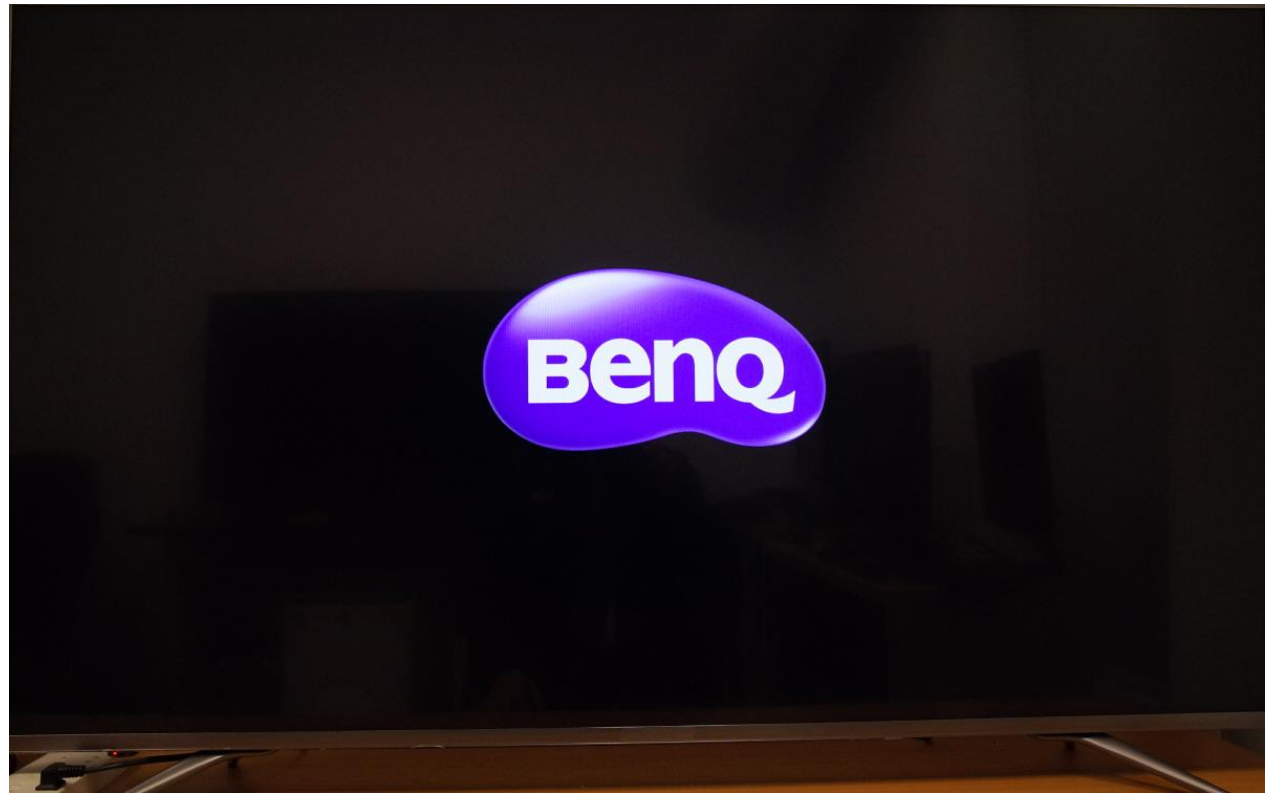

升級過程中絕不可關機或斷電! 升級過程中會出現一次開關機、出現logo,然後繼續自動升級。

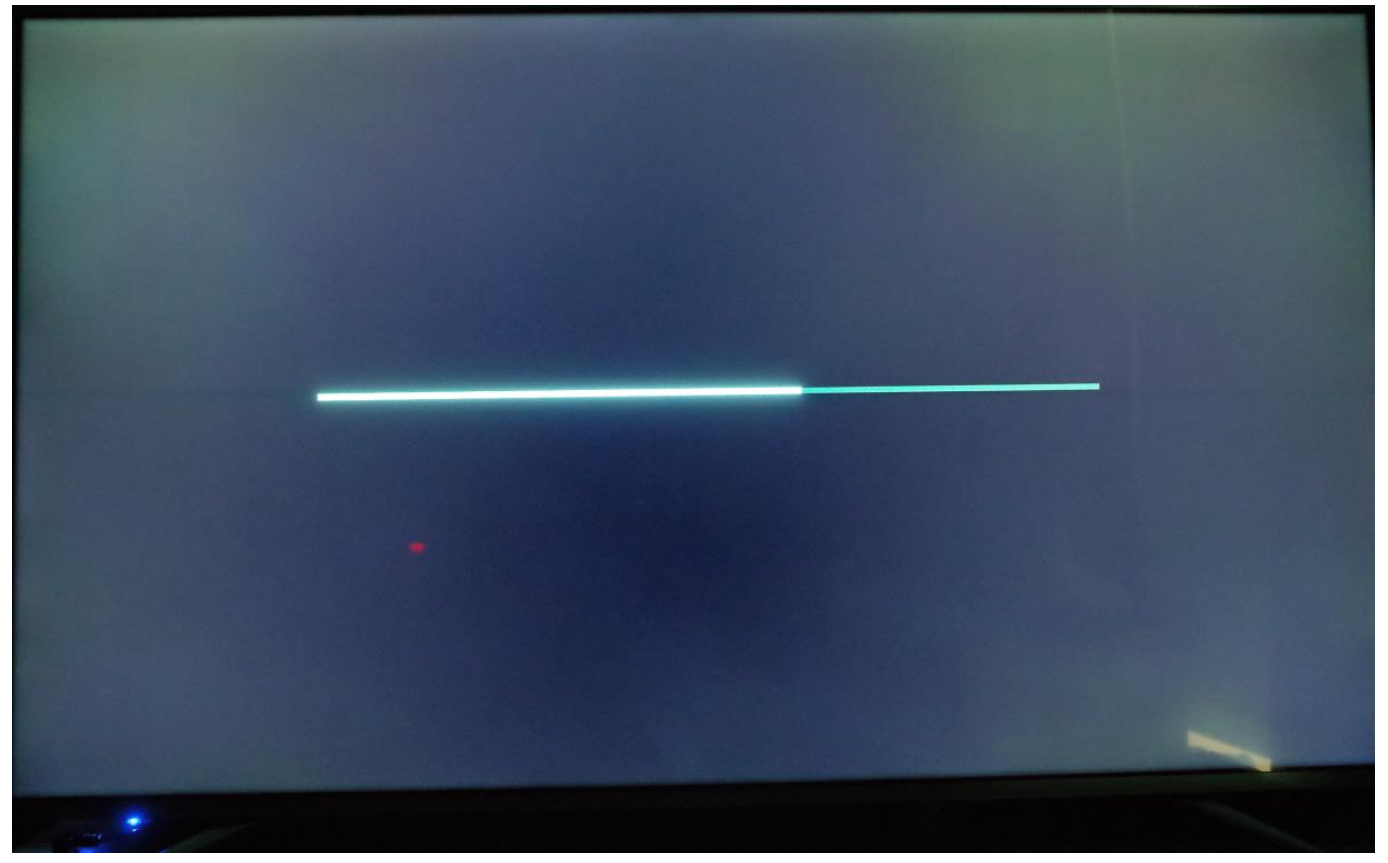

#### 升級時間大約6分鐘。

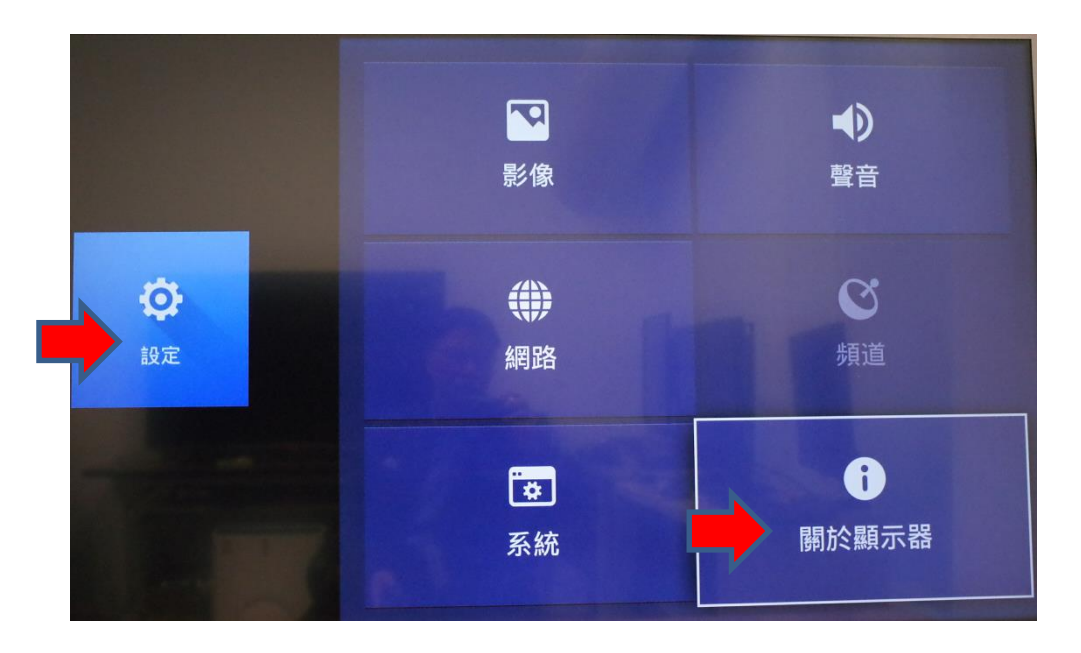

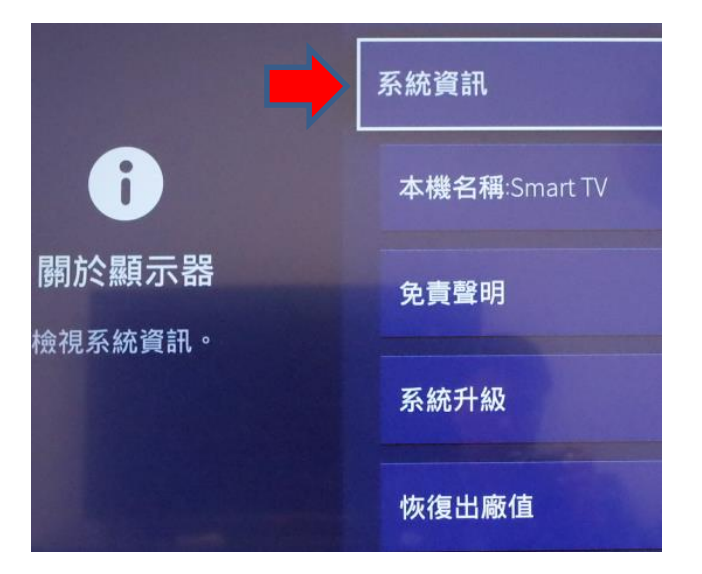

設定>關於顯示器>系統資訊。

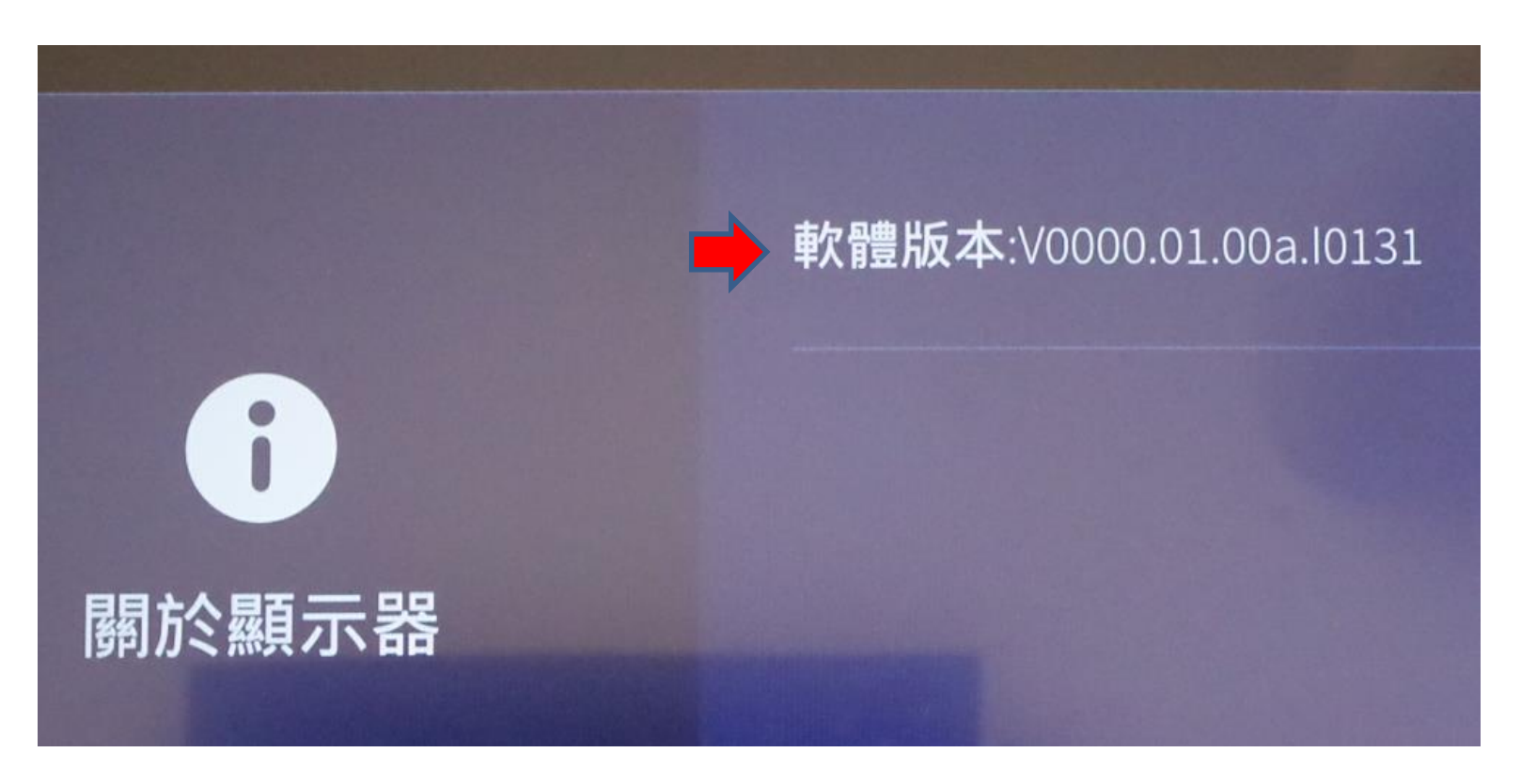

#### 確認軟體版本是否正確。

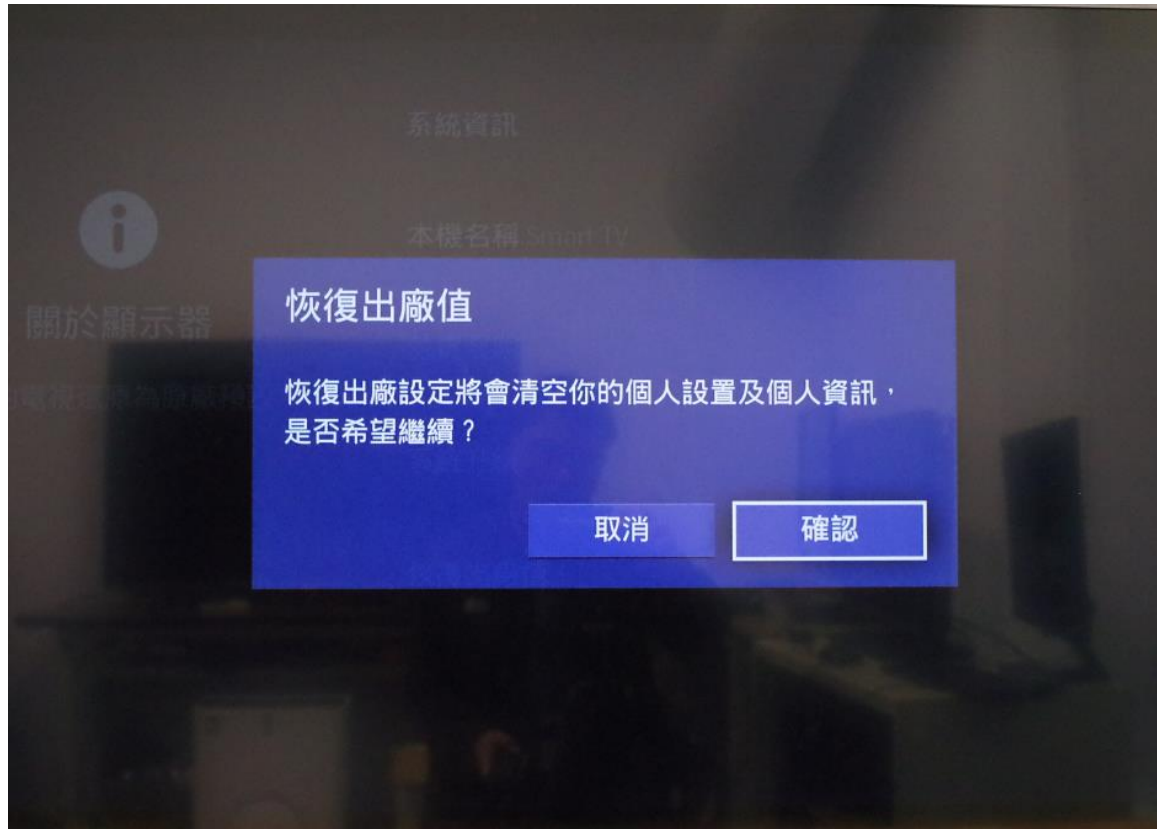

#### 可恢復出廠設定重新設定設置與個人資訊。

## **Benq**

#### Because it matters